# 연결 설명서

# 지원되는 운영 체제

소프트웨어 및 설명서 CD 를 사용하면 다음 운영체제용 프린터 소프트웨어를 설치할 수 있습니다.

- Windows 7
- Windows Server 2008 R2
- Windows Server 2008
- Windows Vista
- Windows Server 2003
- Windows XP
- Mac OS X 버전 10.5 이상
- Red Hat Enterprise Linux WS
- openSUSE Linux
- SUSE Linux Enterprise Desktop
- SUSE Linux Enterprise Server
- Debian GNU/Linux
- Ubuntu Linux
- Linpus Linux Desktop
- Red Flag Linux Desktop
- Fedora
- Linux Mint
- PCLinuxOS

#### 참고:

- Windows 운영 체제의 경우 프린터 드라이버와 유틸리티는 32 비트와 64 비트 버전 모두에서 지원됩니다.
- Mac OS X 버전 10.4 와 호환되는 드라이버 및 유틸리티를 보려면 http://support.lexmark.com 을 방문하십시 오.
- 지원되는 Linux 운영 체제 버전을 보려면 Lexmark 웹 사이트(http://support.lexmark.com)를 방문하십시오.
- 기타 모든 운영 체제와의 소프트웨어 호환성에 대한 자세한 내용은 고객 지원 부서에 문의하십시오.

# 소프트웨어 및 설명서 CD 를 사용하여 프린터 설치

- 1 열려 있는 응용 프로그램을 모두 닫습니다.
- 2 *소프트웨어 및 설명서* CD 를 넣습니다.

잠시 후 설치 대화 상자 화면이 나타나지 않으면 다음과 같이 CD 를 수동으로 실행합니다.

a 🖑를 누르거나 시작을 누른 후 실행을 누릅니다.

- **b** 검색 시작 또는 실행 상자에 D:\setup.exe 를 입력합니다.여기서 D는 CD 또는 DVD 드라이브의 문자입니다.
- C Enter 키를 누르거나 확인을 누릅니다.
- 3 설치(Install)를 누른 다음 컴퓨터 화면의 지침을 따릅니다.

연결 설명서 2/6 페이지

# 로컬로 프린터 설치(Windows)

**참고:** 소프트웨어 및 설명서 CD 에서 운영체제를 지원하지 않는 경우에는 프린터 추가 마법사를 사용해야 합니다. 프린터 소프트웨어에 대한 업데이트는 Lexmark 웹사이트(www.lexmark.com)에서 구할 수 있습니다.

### 로컬 인쇄란 무엇입니까?

Local printing(로컬 인쇄)은 로컬로 연결된 프린터(USB 케이블을 사용하여 컴퓨터에 직접 연결된 프린터)로 인쇄합니 다. 이러한 유형의 프린터를 설정할 경우 USB 케이블을 연결하기 *전에*프린터 소프트웨어를 설치해야 합니다. 자세한 내용은 프린터와 함께 제공된 설치 설명서를 참조하십시오.

Software and Documentation(소프트웨어 및 설명서) CD 를 사용하면 대부분의 Windows 운영 체제에서 필요한 프린 터 소프트웨어를 설치할 수 있습니다.

## 프린터 추가 마법사를 사용하여 프린터 설치(Windows)

참고: 지원되는 Windows 운영 체제 목록은 1 페이지의 "지원되는 운영 체제"를 참조하십시오.

- 1 열려 있는 소프트웨어 프로그램을 모두 닫습니다.
- 2 소프트웨어 및 설명서 CD 를 넣습니다.
- 3 설치 소프트웨어를 닫습니다.
- 4 프린터를 추가합니다.
  - a 🛷를 누르거나, 시작을 누른 다음 실행을 누릅니다.
  - **b** 검색 시작 또는 실행 필드에서 control printers 를 입력합니다.
  - **C Enter** 키를 누르거나 확인을 누릅니다.
  - d 프린터 작업 영역에서 프린터 추가를 누릅니다.
- 5 메시지가 나타나면 로컬 프린터를 설치하도록 선택한 후 **디스크 있음**을 클릭합니다.
- 6 프린터 소프트웨어의 위치를 지정합니다.

참고: 경로는 D:\Drivers\Print\GDI\와 같이 지정해야 하며, D 는 CD 또는 DVD 드라이브의 문자입니다. 7 확인을 누릅니다.

# 네트워크에 프린터 설치(Windows)

#### 네트워크 인쇄가 무엇입니까?

Windows 환경에서는 네트워크 프린터를 직접 인쇄 또는 공유 인쇄로 구성할 수 있습니다. 이 두 네트워크 인쇄 방법 모 두 프린터 소프트웨어를 설치하고 네트워크 포트를 생성해야 합니다.

| 인쇄 방법                                                                                                    | Й |
|----------------------------------------------------------------------------------------------------|---|
| <ul> <li>IP 인쇄</li> <li>이더넷 케이블등의 네트워크 케이블을 사용하여 프린터를 네트워크에 직접 연결합니다.</li> <li>프린터 소프트웨어는 일반적으로 각 네트워크 컴퓨터에 설치합니다.</li> </ul> |   |

**연결 설명서** 3/6 페이지

 인쇄 방법
 예

 공유 인쇄
 USB 또는 병렬 케이블 등의 로컬 케이블을 사용하여 프린터를 네트워크 상의 한 컴퓨터 에 연결합니다.

 프린터 소프트웨어는 프린터에 연결된 컴퓨터에 설치합니다.

 소프트웨어 설치 시 프린터가 "공유"로 설정되어 다른 네트워크 컴퓨터에서 인쇄할 수 있 습니다.

## 유선 네트워크에 프린터 설치

유선 네트워크에서 프린터를 설치하려면 먼저 프린터의 초기 설정을 완료했으며 프린터가 이더넷 케이블을 통해 활 성 이더넷 네트워크에 연결되었는지 확인해야 합니다.

- 1 열려 있는 소프트웨어 프로그램을 모두 닫습니다.
- 2 소프트웨어 및 설명서 CD 를 넣습니다.

잠시 후 설치 화면이 나타나지 않으면 다음과 같이 CD 를 수동으로 실행합니다.

- a 🖑를 누르거나, 시작을 누른 다음 실행을 누릅니다.
- b 검색 시작 또는 실행 상자에 D:\setup.exe 를 입력합니다.여기서 D는 CD 또는 DVD 드라이브의 문자입니다.
  c Enter 키를 누르거나 확인을 누릅니다.
- 3 설치(Install)를 누른 다음 컴퓨터 화면의 지침을 따릅니다.

참고: 정적 IP 주소, IPv6 또는 스크립트를 사용하여 프린터를 구성하려면 고급 옵션 > 관리자 도구를 선택합니다.

- 4 이더넷 연결(Ethernet connection)을 선택한 후 계속(Continue)을 누릅니다.
- 5 화면 안내에 따라 적합한 케이블을 컴퓨터와 프린터에 연결합니다.
- 6 목록에서 프린터를 선택한 다음 계속(Continue)을 누릅니다.

참고: 구성된 프린터가 목록에 나타나지 않으면 검색 수정을 누릅니다.

7 컴퓨터 화면에 표시되는 지침을 따릅니다.

## 네트워크에서 프린터 공유

- 1 열려 있는 응용 프로그램을 모두 닫습니다.
- 2 소프트웨어 및 설명서 CD 를 넣습니다.
  - 시작(Welcome) 화면이 나타날 때까지 기다립니다.

1 분 정도가 지나도 CD 가 실행되지 않으면 다음을 수행하십시오.

- a 🕗를 누르거나, 시작을 누른 다음 실행을 누릅니다.
- b 검색 시작 또는 실행 상자에 D:\setup.exe 를 입력합니다.여기서 D는 CD 또는 DVD 드라이브의 문자입니다.
- C Enter 키를 누르거나 확인을 누릅니다.
- 3 설치(Install)를 누른 다음 컴퓨터 화면의 지침을 따릅니다.
- 4 메시지가 표시되면 설치할 프린터를 선택한 다음 프린터 추가(Add Printer)를 누릅니다.
- 5 왼쪽 창의 선택된 구성 요소(Selected Components) 아래에서 방금 추가한 프린터 모델 옆에 있는 +를 누릅니다.

연결 설명서 4/6 페이지

6 포트(Port)를 누릅니다.

오른쪽 창에서 프린터가 물리적으로 연결되는 포트를 선택합니다. 기본적으로 LPT1 이 선택됩니다.

- 7 공유(Shared) 옆에 있는 +를 누른 다음 공유(Shared)를 선택합니다.
- 8 공유 이름(Share Name)을 누른 다음 오른쪽 창의 공유 이름(Share Name) 필드에 공유 프린터의 이름을 입력합니다.
- 9 기존 네트워크에 해당되는 경우 Active Directory 에 프린터 게시(Publish Printer in Active Directory)를 선택하고 오른쪽 창에 연관된 정보를 입력합니다.
- 10 기본 프린터 드라이버가 되도록 하려면 기본 드라이버(Default Driver)를 선택합니다.
- 11 프린터에 드라이버 프로필을 연결하려면 드라이버 프로파일(Driver Profile)을 클릭한 다음 오른쪽 창에서 구성을 선택합니다.
- 12 프린터에 대해 참고 정보나 구체적인 위치 정보를 포함하려면 주석(Comments) > 위치(Location)를 누릅니다.
- 13 설치하려는 다른 구성 요소를 선택한 다음 마침(Finish)을 클릭합니다.
- 14 컴퓨터 화면에 표시되는 지침을 따릅니다.

## 로컬로 프린터 설치(Macintosh)

#### 로컬로 프린터를 설치하기 전에(Macintosh)

USB 케이블을 사용하여 프린터를 로컬 네트워크에 연결할 수 있습니다. 이 방식으로 프린터를 설정할 경우 USB 케이 블을 연결하기 전에 *먼저* 프린터 소프트웨어를 설치하십시오. 자세한 내용은 프린터와 함께 제공된 설명서를 참조하 십시오.

소프트웨어 및 설명서 CD 를 사용하여 필요한 프린터 소프트웨어를 설치할 수 있습니다.

참고: www.lexmark.com 웹 사이트에서 프린터 드라이버를 다운로드할 수도 있습니다.

#### 프린터 설정 유틸리티 또는 프린트 센터에서 대기열 생성(Macintosh)

Macintosh 컴퓨터에서 로컬로 인쇄하려면 인쇄 대기열을 생성해야 합니다.

- 1 컴퓨터에 프린터 드라이버 파일을 설치합니다.
  - a 소프트웨어 및 설명서 CD 를 넣고 프린터 설치 프로그램 패키지를 두 번 누릅니다.
  - b 컴퓨터 화면에 표시되는 지침을 따릅니다.
  - C 대상을 선택한 다음 계속(Continue)을 누릅니다.
  - d 쉬운 설치 화면에서 설치(Install)를 클릭합니다.
  - e 사용자 암호를 입력하고 확인(OK)을 누릅니다. 필요한 모든 소프트웨어가 컴퓨터에 설치되었습니다.
  - f 설치가 완료되면 닫기(Close)를 누릅니다.
- 2 Finder 에서 다음으로 이동합니다.

#### 응용 프로그램 > 유틸리티

**3 프린터 설정 유틸리티** 또는 **프린트 센터**를 두 번 누릅니다.

**연결 설명서** 5/6 페이지

- 4 인쇄 대기열이 생성되었는지 확인합니다.
  - USB 연결 프린터가 프린터 목록에 표시될 경우 프린터 설정 유틸리티 또는 프린트 센터를 종료합니다.
  - 프린터 목록에 USB 연결 프린터가 나타나지 않을 경우 USB 케이블이 제대로 연결되었으며 프린터가 켜져 있는지 확인합니다. 프린터가 프린터 목록에 표시되면 프린터 설정 유틸리티 또는 프린트 센터를 종료합니다.

## 유선 네트워크에서 프린터 설치(Macintosh)

1 컴퓨터에 드라이버 파일을 설치합니다.

- a 소프트웨어 및 설명서 CD 를 넣고 프린터 설치 프로그램 패키지를 두 번 누릅니다.
- b 컴퓨터 화면에 표시되는 지침을 따릅니다.
- C 대상을 선택한 다음 계속(Continue)을 누릅니다.
- d 표준 설치 화면에서 설치(Install)를 누릅니다.
- e 사용자 암호를 입력하고 확인(OK)을 누릅니다. 필요한 모든 소프트웨어가 컴퓨터에 설치됩니다.
- f 설치가 완료되면 닫기(Close)를 누릅니다.
- 2 프린터를 추가합니다.
  - IP 인쇄의 경우:

#### Mac OS X 버전 10.5 또는 이후 버전

- a Apple 메뉴에서 다음으로 이동합니다. 시스템 환경설정 > 프린트 및 팩스
- b +를 누른 다음 IP 탭을 누릅니다.
- C 주소 필드에 프린터의 IP 주소를 입력한 다음 추가를 누릅니다.

#### Mac OS X 버전 10.4 및 이전 버전

- a Finder 에서 다음으로 이동합니다. 응용 프로그램 > 유틸리티
- b 프린터 설정 유틸리티 또는 프린트 센터를 두 번 누릅니다.
- C 프린터 목록에서 추가를 누른 다음 IP 프린터를 누릅니다.
- **d** 주소 필드에 프린터의 IP 주소를 입력한 다음 추가를 누릅니다.
- AppleTalk 인쇄의 경우:

참고: 프린터에서 AppleTalk 이 활성화되어 있는지 확인합니다.

#### Mac OS X 버전 10.5 의 경우

- a Apple 메뉴에서 다음으로 이동합니다. 시스템 환경설정 > 프린트 및 팩스
- b +를 누른 후 다음으로 이동합니다.
   AppleTalk > 목록에서 프린터 선택 > 추가

#### Mac OS X 버전 10.4 및 이전 버전

- a Finder 에서 다음으로 이동합니다. 응용 프로그램 > 유틸리티
- b 프린터 설정 유틸리티 또는 프린트 센터를 두 번 누릅니다.
- **c** 프린터 목록에서 추가를 누릅니다.
- d 기본 브라우저 탭 > 다른 프린터를 누릅니다.
- e 첫 번째 팝업 메뉴에서 AppleTalk 를 선택합니다.

**연결 설명서** 6/6 페이지

f 두 번째 팝업 메뉴에서 로컬 AppleTalk 영역을 선택합니다.

g 목록에서 프린터를 선택한 다음 추가를 누릅니다.

참고: 프린터가 목록에 표시되지 않으면 IP 주소를 사용하여 프린터를 추가해야 할 수도 있습니다. 자세한 내용은 시스템 지원 담당자에게 문의하십시오.